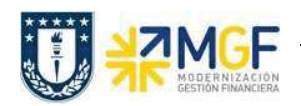

Manual de Usuario

## 4.6 Anulación de Facturas

| Actividad     | Anular Factura |
|---------------|----------------|
| Transacciones | VF11           |
| SAP S4 HANA   |                |

Existen varios motivos por los que puede ser necesario anular un documento de facturación. Por ejemplo, puede haberse producido un error al crear la factura o pueden haberse contabilizado datos de facturación en cuentas erróneas al realizarse la transferencia al departamento de contabilidad.

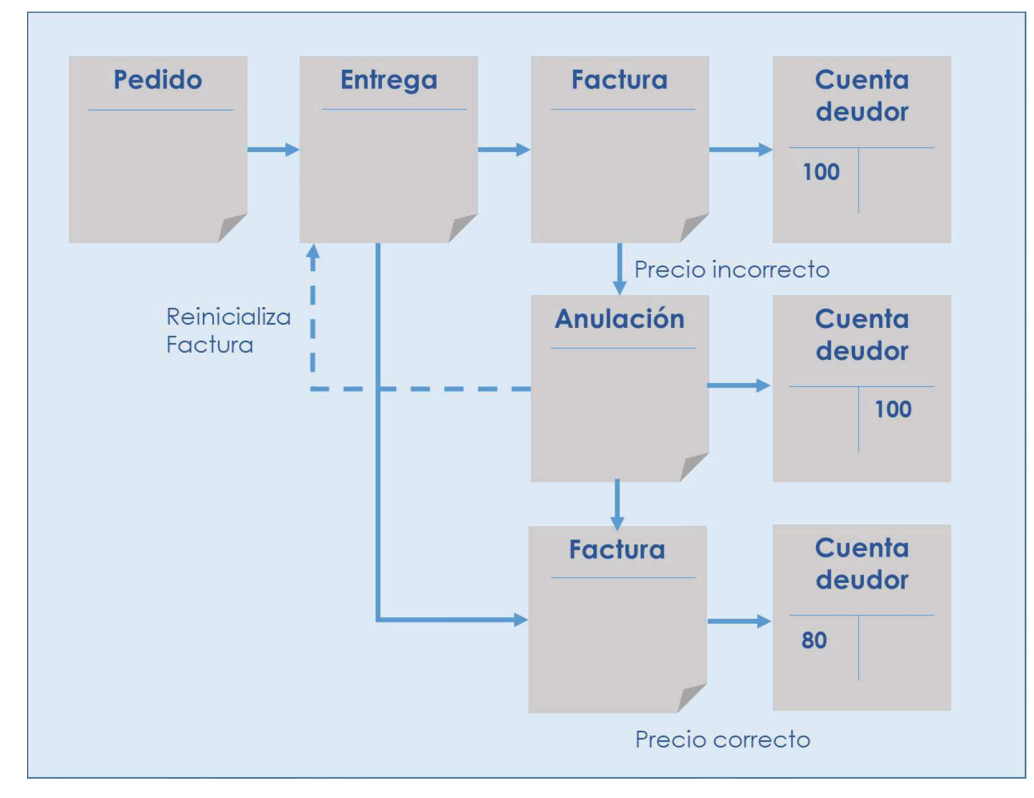

Cuando se anula un documento de facturación, en realidad se está creando un documento de anulación. El documento de anulación copia los datos del documento de facturación y transfiere una contrapartida al departamento de contabilidad.

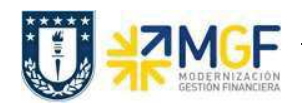

Esta actividad se inicia como sigue:

- Menú SAP: Logística -> Comercial -> Facturación -> Factura -> Cancelar
- Acceso directo a la transacción: VF11
- a) Al comenzar la operación desde el menú o bien directamente desde la transacción, aparecerá la pantalla "Anular Factura". Ingresar el documento de solicitud de nota de crédito como se muestra a continuación y presione <Enter>:

| atos po | or defecto   |       |                  |                       |       |
|---------|--------------|-------|------------------|-----------------------|-------|
| echa fa | ictura       |       |                  |                       |       |
|         |              |       |                  |                       | 1     |
| Docur   | mentos a pro | cesar |                  |                       |       |
| Docu    | imento P     | os.   | Tp.doc.comercial | Status de tratamiento | Cla 🚺 |
| 9000    | 0838         |       |                  |                       | -     |
|         |              |       |                  |                       | *     |
|         |              |       |                  |                       |       |
|         |              |       |                  |                       |       |

| 🕄 🗓 Resumen de status 🛛 🗞 Visualizar documen     | nto Doc    | umento <mark>s</mark> d | e servicio 🚹 | ≫ Otros enlaces |
|--------------------------------------------------|------------|-------------------------|--------------|-----------------|
| Interloc.comercial 0009004300 UDEC ASESORIA      | S Y SERVIC | IOS LTDA.               | VAL          | VAIN            |
| Documento                                        | E          | Hora                    | Status       |                 |
| <ul> <li>Venta Servicio 0015000536</li> </ul>    | 09.12.2018 | 8 15:05:50              | concluido/a  |                 |
| Entrega de salida 0070000537                     | 09.12.2018 | 8 15:09:10              | concluido/a  |                 |
| <ul> <li>Factura Exenta 009000838</li> </ul>     | 09.12.2018 | 8 15:09:27              | concluido/a  |                 |
| <ul> <li>Documento contable 200000268</li> </ul> | 09.12.2018 | 8 15:09:27              | No compensad | 0               |

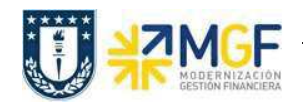

b) Pulse el icono Grabar 🔙:

| 🖻 <u>F</u> actura <u>T</u> ratar <u>P</u> | asar a <u>E</u> ntorno | <u>S</u> istema <u>A</u> yuda |           |                  |    |
|-------------------------------------------|------------------------|-------------------------------|-----------|------------------|----|
| 0                                         | • « 🔚 I 🤇              | a 🔞 😪 I 🔒 Mi i                | 100001    | <b>7</b> 7 1 0 5 | )  |
| 関 🔎 Factura Ca                            | ancelar: Res           | umen de factu                 | ıras      |                  |    |
| Log Análisis partici                      | ón                     |                               |           |                  |    |
|                                           |                        |                               |           |                  |    |
| Factur.(tod.)                             |                        |                               |           |                  |    |
| 🕏 Clase de factura                        | Nombre                 |                               | Valor net | 0                | Mc |
| Factura Exenta                            | UDEC ASE               | SORIAS Y SERVICIOS            | LTDA.     | 97.000           |    |
| Anulación fact.(S1)                       | UDEC ASE               | SORIAS Y SERVICIOS            | LTDA.     | 97.000           | -  |
|                                           |                        |                               |           |                  |    |

El sistema creará el documento de anulación con referencia la documento de la factura: Documento 90000839 grabado.

c) Mediante la Tx.VA03 puede visualizar el flujo de documentos actualizado:

| Flujo de documentos                              |              |          |              |              |
|--------------------------------------------------|--------------|----------|--------------|--------------|
| 🕄 🗓 Resumen de status 🛛 🗞 Visualizar docume      | nto Docu     | mentos d | e servicio 🚹 | 🔗 Otros enla |
| Interloc.comercial 0009004300 UDEC ASESORIA      | S Y SERVICIO | DS LTDA. |              |              |
| VA M E.                                          |              |          |              |              |
| Documento                                        | El           | Hora     | Status       |              |
| Venta Servicio 0015000536                        | 09.12.2018   | 15:05:50 | concluido/a  |              |
| <ul> <li>Entrega de salida 0070000537</li> </ul> | 09.12.2018   | 15:09:10 | En curso     |              |
| <ul> <li>Confirm.servicio 3430537000</li> </ul>  | 09.12.2018   | 15:09:12 | concluido/a  |              |
| <ul> <li>Factura Exenta 0090000838</li> </ul>    | 09.12.2018   | 15:09:27 | concluido/a  |              |
| <ul> <li>Documento contable 200000268</li> </ul> | 09.12.2018   | 15:09:27 | Compensado   |              |
| Anulación fact.(S1) 0090000839                   | 09.12.2018   | 15:12:35 | concluido/a  |              |
|                                                  | 00 10 0010   | 15.10.05 | Commenced at |              |

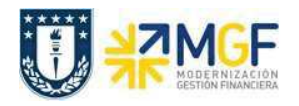

Manual de Usuario

| Anular movimiento de l     | mercancías |   |                                       |
|----------------------------|------------|---|---------------------------------------|
| ₽                          |            |   |                                       |
| peraciones a anular        |            |   |                                       |
| Duarta da avradición       | NOO1       |   |                                       |
| Ruta                       |            | a |                                       |
| Fecha de mov.de mercancías |            | a |                                       |
| Entrega entrante/de salida | 70000538   | a | 2                                     |
| Grupo de entregas          |            | a |                                       |
|                            |            | a | 8                                     |
| Nº de transporte           |            |   | · · · · · · · · · · · · · · · · · · · |
| Nº de transporte           |            |   |                                       |

| 🖻 Lista | Tratar | <u>P</u> asar a | Opcion                     | es §  | istema     | <u>A</u> yuda |          |                              |         |
|---------|--------|-----------------|----------------------------|-------|------------|---------------|----------|------------------------------|---------|
| 0       |        |                 | • « 🖡                      |       | <b>(A)</b> | I ⊕ M № I     | 200      | 1) <b>-</b> 2                | 0 🖳     |
| Anula   | ar mov | rimient         | o de n                     | ierca | ncías      |               |          |                              |         |
| 🚱 Anula | r 🖪 [  | ri 🗊   🖇        | ndicar f <mark>ec</mark> ł | na 🔓  | Log        | Refrescar     | Do 🗈 Do  | cume <mark>ntos m</mark> ate | eriales |
| E Entre | ga C   | Ent FeSM        | Real                       | tE P  | Ruta       | FeCab         | DestMerc | Fe.anul.                     | S       |
| 7000    | 0538 Z | LF1 09.12       | 2.2018                     | 1001  |            | 10.12.2018    | 9004300  | 09.12.2018                   | С       |

| Anular movimiento de mercancías                                           |          |       |            |      |   |      |            |          |            |         |
|---------------------------------------------------------------------------|----------|-------|------------|------|---|------|------------|----------|------------|---------|
| 🚱 Anular 💽 🚯 🔯 Indicar fecha 🔯 Log 🤣 Refrescar 🛛 🔂 Documentos materiales. |          |       |            |      |   |      |            |          |            | eriales |
| 屘                                                                         | Entrega  | CIEnt | FeSMReal   | PtE  | Ρ | Ruta | FeCab      | DestMerc | Fe.anul.   | S       |
|                                                                           | 70000538 | ZLF1  | 09.12.2018 | N001 | 1 | ĩ    | 10.12.2018 | 9004300  | 09.12.2018 | C       |

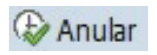

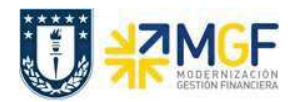

Manual de Usuario

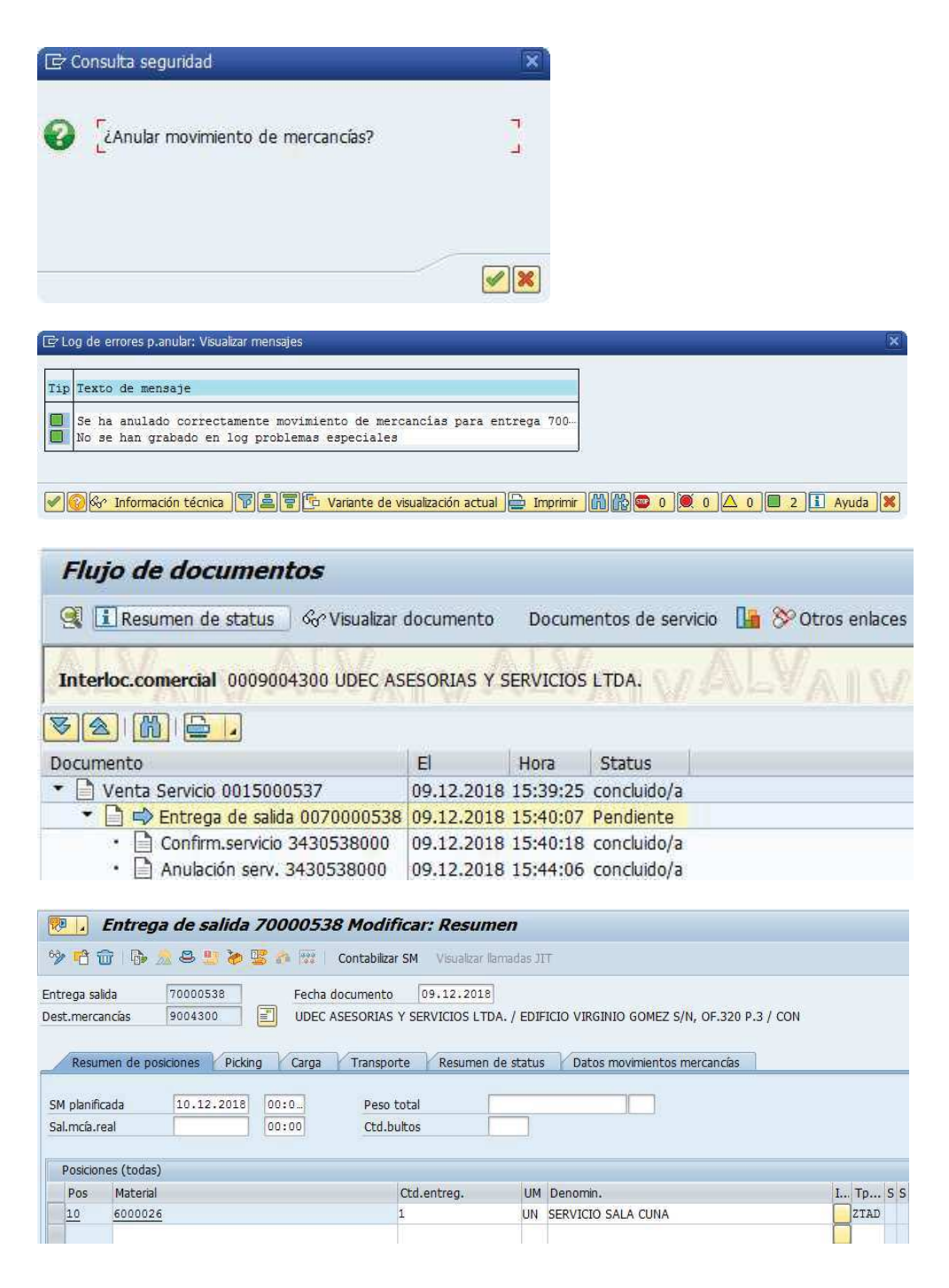

**Nota:** Siga el mismo procedimiento en caso de anulación de notas de crédito o notas de débito. Ejecute la transacción VF11 e introduzca el número de nota de crédito o débito que desea anular y contabilice el documento según lo explicado en los pasos a, b y c.